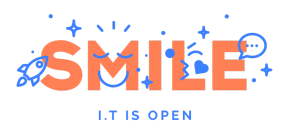

## fête de la Science

#### **GUIDE UTILISATEUR**

Sourire - 20 rue des Jardins - 92600 Asnières sur Seine - France

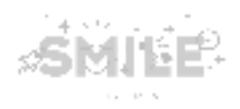

#### CONTENTS

| Introduction                   | 2  |
|--------------------------------|----|
| 1.Mise en route                | 3  |
| Créer un nouveau profil        | 3  |
| Comment se connecter           | 5  |
| Page "Mon profil"              | 7  |
| Comment se déconnecter         | 12 |
| Changement de mot de passe     | 13 |
| 2. Tableau de bord             | 14 |
| 3. Création d'un événement     | 16 |
| Evénement d'envergure          | 16 |
| Événement ponctuel (Animation) | 21 |

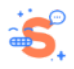

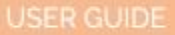

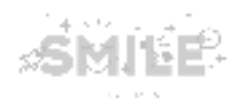

# Introduction

Ce guide utilisateur a été créé pour les utilisateurs qui souhaitent déposer un projet. Ce guide explique donc les bases du front-office.

| ICÔNES DE BASE | EXPLICATION                        |
|----------------|------------------------------------|
| *              | Indique un champ obligatoire.      |
| 0              | Permet d'afficher le mot de passe. |
| 0              | Au survol affiche l'infobulle      |

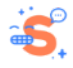

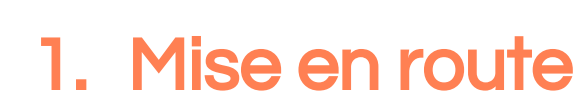

#### Créer un nouveau profil

Allez sur https://contribuer.fetedelascience.fr/user/login

- (A) Allez sur l'onglet Créer un nouveau compte
- (B) Remplissez les champs:

SMIEP.

- (1) Courriel (champ obligatoire)
- (2) Mot de passe (champ obligatoire. Cliquez sur l'icône «œil» pour voir le mot de passe.) Votre mot de passe doit contenir:
  - minimum 8 caractères;
  - o un numéro;
  - o une lettre majuscule;
  - o une lettre minuscule;
  - un caractère spécial (par exemple:!? \*% ...).
- (3) Confirmez le mot de passe (champ obligatoire. Cliquez sur l'icône «œil» pour afficher le mot de passe.)
- (4) Téléphone (numéro de téléphone au format + XXXXXXXXX ou XXXXXXXXX)
- (5) Acceptez les termes et conditions d'utilisation (champ obligatoire. Cliquez sur le lien pour lire les termes et conditions d'utilisation)
- (6) Une fois ces étapes réalisées, cliquez sur Créer un nouveau compte

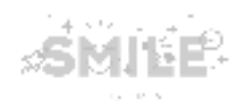

| Créer un nouveau compte                                           |
|-------------------------------------------------------------------|
| Se connecter Créer un nouveau compte Mot de passe oublié          |
| Courriel                                                          |
|                                                                   |
| Mot de passe * ③                                                  |
| 2                                                                 |
| ⊗ 8 caractères ⊗ un chiffre ⊗ une majuscule ⊗ minuscule majuscule |
| ⊗ un caractère spéciale (ex : !?*%)                               |
|                                                                   |
| Confirmer le mot de passe *                                       |
| <b>3</b>                                                          |
| ⊗ Les mots de passe correspondent                                 |
| Téléphone ③                                                       |
| 4                                                                 |
| O J'accepte les conditions d'utilisation 5                        |
| CRÉER UN NOUVEAU COMPTE                                           |

Après avoir cliqué sur le bouton **Créer un nouveau compte**, vous recevrez un email de confirmation. Cliquez sur le lien de confirmation dans l'e-mail.

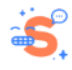

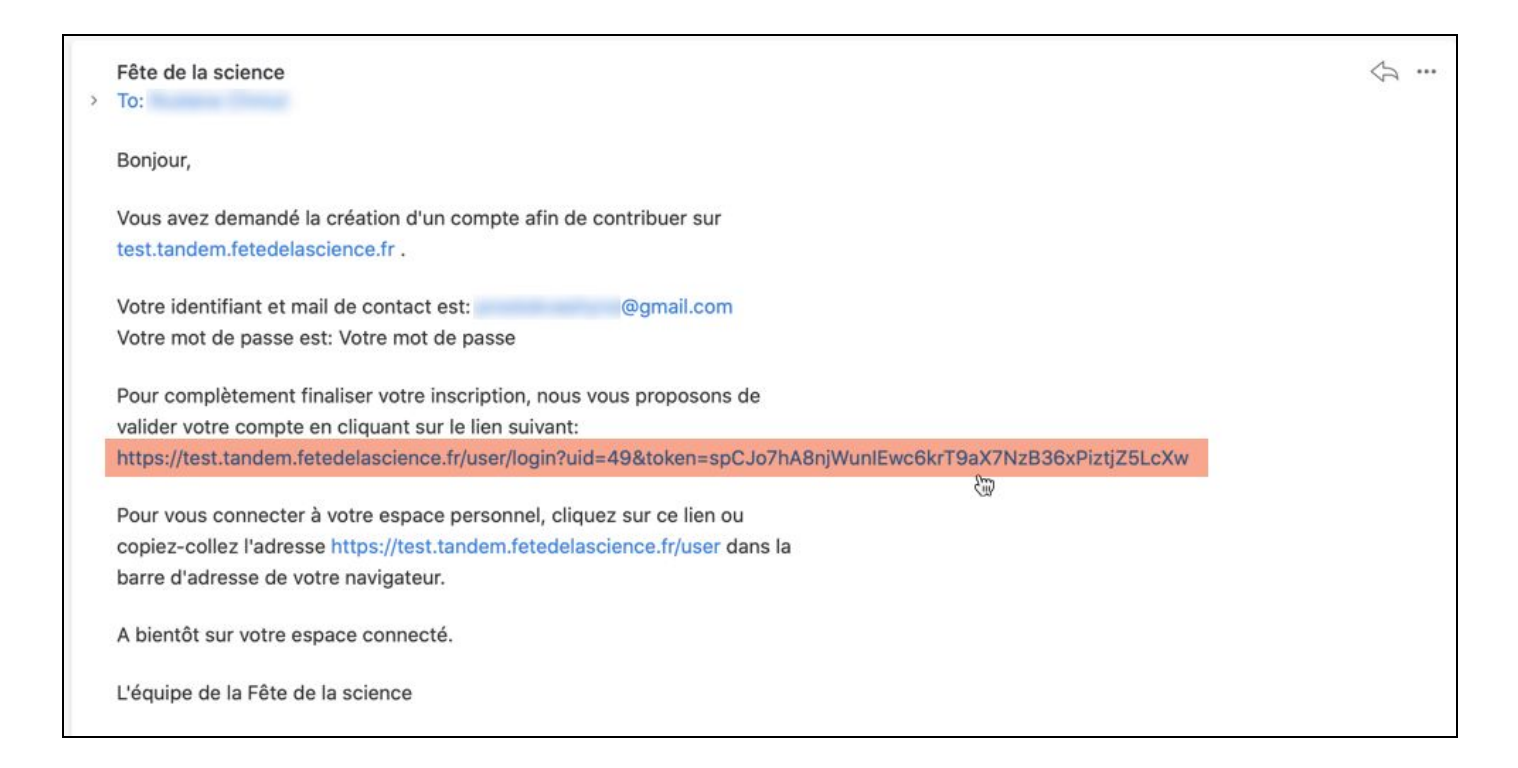

Par la suite, vous serez redirigé vers la page de connexion avec le message de réussite ci-dessous.

Une fois sur cette page, utilisez vos informations d'identification (e-mail et mot de passe) pour vous connecter.

| fê<br>Sc | te de la       5 > 13 octobre   métropole         ience       9 > 17 novembre   Corse, outre-mer & international       #FDS2020 |  |
|----------|----------------------------------------------------------------------------------------------------|--|
| œ        | Votre compte a été activé avec succès. Vous pouvez maintenant vous connecter en utilisant votre mot de passe                    |  |
| ONTRIBUE | Se connecter           Se connecter         Créer un nouveau compte         Mot de passe oublié                                 |  |
| 0        | Courriel * ⑦                                                                                                    |  |
|          | Mot de passe * ⑦                                                                                                    |  |
|          | SE CONNECTER                                                                                                    |  |

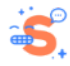

MINEP.

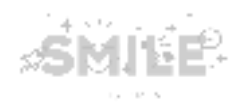

#### Comment se connecter

Accédez à https://contribuer.fetedelascience.fr/user/login

- (1) Allez sur l'onglet Se connecter
- (2) Renseignez votre adresse email.
- (3) Renseignez votre mot de passe (cliquez sur l'icône «œil» pour afficher l'infobulle).
- (4) Cliquez sur le bouton Se Connecter

| f<br>S   | ête <sub>de la</sub><br>cience                                   | <ul> <li>5 &gt; 13 octobre   métropole</li> <li>9 &gt; 17 novembre   Corse, outre-mer &amp; international</li> </ul> | #FDS2020 |
|----------|------------------------------------------------------------------|----------------------------------------------------------------------------------------------------|----------|
| JER      | Accueil<br>Se connecte<br>Se connecter Créer                     | Image: market of the system     Mot de passe oublié                                                                  |          |
| CONTRIBU | Courriel <sup>*</sup> ⑦<br>2<br>Mot de passe <sup>*</sup> ⑦<br>3 | <b>⊘</b>                                                                                                    |          |
|          |                                                                  |                                                                                                    |          |

En cliquant sur "Se connecter", vous serez alors redirigé vers le tableau de bord.

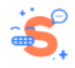

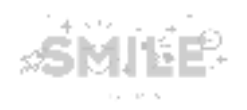

#### Page «Mon profil»

Après une connexion réussie, vous pouvez gérer votre profil dans la page «Mon profil». Pour ce faire, suivez les étapes suivantes:

- (A) Accédez au tableau de bord en cliquant sur le bouton Contribuer
- (B) Une fois dans le tableau de bord, cliquez sur le bouton Mon Profil.

| fé<br>Sc | ête <sub>de la</sub><br>Sience                      | 5 > 13 octobre   métropole<br>9 > 17 novembre   Corse, outre-mer & | international     | #FDS2020   |                |                 |
|----------|-----------------------------------------------------|--------------------------------------------------------------------|-------------------|------------|----------------|-----------------|
| RIBUER   | Accuell<br>Mon tableau de<br>+ Ajouter un événement | d'envergure + Ajouter un événement ponctuel                        | ⑦ comment choisir |            | SE DÉCONNECTER | B<br>MON PROFIL |
| CONT     | Chercher                                            | Type de projet       - Tout -                                      | Type d'animation  | Thématique | $\odot$        |                 |
|          |                                                     | Statut<br>- Tout -                                                 |                   |            |                |                 |
|          | APPLIQUER<br>Vous n'avez pas encore créé e          | ie projets.                                                        |                   |            |                |                 |

(C) Sur la page suivante, vous pouvez gérer les champs suivants:

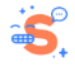

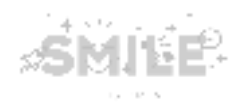

| mail@gmail.o                                                                                 | com                                                                                                    |                       |
|----------------------------------------------------------------------------------------------|----------------------------------------------------------------------------------------------------|-----------------------|
| Mot de passe (                                                                               | 3                                                                                                    |                       |
|                                                                                              |                                                                                                    | e                     |
| <ul><li>⊗ 8 caractères</li><li>⊗ un caractère</li></ul>                                      | ⊗ un chiffre ⊗ une majuscule<br>spéciale (ex : !?*%)                                                                                                    | ⊗ minuscule majuscule |
| Confirmer le m                                                                               | ot de passe                                                                                                    |                       |
|                                                                                              |                                                                                                    | G                     |
| Ees mots de                                                                                  | passe correspondent                                                                                                    |                       |
|                                                                                              |                                                                                                    |                       |
| Civilité                                                                                     |                                                                                                    |                       |
| Civilité<br>O Monsieur                                                                       | ○ Madame                                                                                                    |                       |
| Civilité<br>Monsieur<br>Nom complet                                                          | ⊖ Madame                                                                                                    |                       |
| Civilité<br>Monsieur<br>Nom complet                                                          | O Madame                                                                                                    |                       |
| Civilité<br>Monsieur<br>Nom complet                                                          | ○ Madame                                                                                                    |                       |
| Civilité<br>Monsieur<br>Nom complet<br>Fonction                                              | ○ Madame                                                                                                    |                       |
| Civilité<br>Monsieur<br>Nom complet<br>Fonction<br>Téléphone (?)<br>+3314478                 | ○ Madame                                                                                                    |                       |
| Civilité<br>Monsieur<br>Nom complet<br>Fonction<br>Féléphone ?<br>+3314478<br>Faites vous pa | ○ Madame Image: Output to the second second sec |                       |

| NUMÉRO | INTITULÉ                     | EXPLICATIONS                                                                                             |
|--------|------------------------------|----------------------------------------------------------------------------------------------------|
| 1      | Courriel                     | Le champ est pré rempli avec votre adresse email.                                                        |
| 2      | Mon mot de passe             | Le champ est vide par défaut. Cliquez sur l'icône «œil» pour afficher le mot de passe lors de la saisie. |
| 3      | Confirmer le mot de<br>passe | Le champ est vide par défaut. Cliquez sur l'icône «œil» pour afficher le mot de passe lors de la frappe. |
| 4      | Civilité                     | Le champ est vide par défaut.                                                                            |
| 5      | Nom complet                  | Le champ est vide par défaut et est obligatoire.                                                         |
| 6      | Fonction                     | Le champ est vide par défaut.                                                                            |

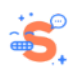

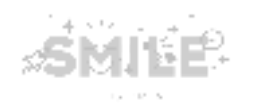

| 7 | Téléphone           | Le champ est pré rempli avec votre numéro de téléphone.                                                                                                    |
|---|---------------------|----------------------------------------------------------------------------------------------------|
|   |                     | Ce champ est obligatoire et la valeur par défaut est «NON».)<br>Si vous souhaitez ajouter une organisation, cliquez sur l'option<br>«OUI». Dans ce cas, vous pouvez:                                                                                                    |
|   |                     | Faites vous partie d'une organisation ? *         Non <ul> <li>Oui</li> </ul> Mon organisation             Ajouter NOUVEAU(ELLE) ORGANISATION         Ajouter UN(E) ORGANISATION EXISTANT(E)                                                                                                    |
|   |                     | A. Créer une nouvelle organisation En<br>cliquant dessus, vous devez remplir les champ concernant<br>l'organisation)                                                                                                    |
|   |                     | Faites vous partie d'une organisation ? *                                                                                                    |
|   |                     | Nom de l'organisation <sup>*</sup>                                                                                                    |
| 8 | d'une organisation? | Téléphone                                                                                                    |
|   |                     | Mail*                                                                                                    |
|   |                     | Logo * ⑦<br>Choose file No file chosen                                                                                                    |
|   |                     | a. Nom de l'organisation (champ obligatoire);                                                                                                    |
|   |                     | b. URL;<br>c. Téléphone;<br>d. Adresse email (champ obligatoire);                                                                                                    |
|   |                     | <ul> <li>e. Logo (cliquez sur le bouton Choisir un fichier<br/>,sélectionnez le fichier souhaité à partir de votre<br/>bibliothèque et cliquez sur le bouton Ajouter.<br/>bouton. Cliquez sur le bouton Retirer pour supprimer<br/>l'image précédemment téléchargée.<br/>Une fois l'image téléchargée, vous pouvez ajouter:</li> </ul> |

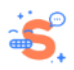

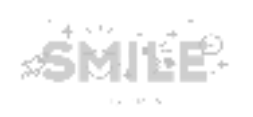

|                                                                           |                           | l'image utilisée par les lecteurs d'<br>affichés lorsque l'image ne peut<br>chargée.)                                                                                                    | écran<br>pas é |
|---------------------------------------------------------------------------|---------------------------|----------------------------------------------------------------------------------------------------|----------------|
|                                                                           | 0                         | litre;<br>Droite d'autour                                                                                                    |                |
| Texte alter                                                               | natif                     |                                                                                                    |                |
| Titre                                                                     | sous forme d'infobul      | par les lecteurs d'écran et affichée lorsque l'image n'est pas chargée. Ceci est important pour l'access<br>ulle lorsque l'utilisateur survole l'image avec sa souris.                                                                                                    | ibilité.       |
| Breve descriptio                                                          | sous forme d'infobull     | par les lecteurs d'écran et affichée lorsque l'image n'est pas chargée. Ceci est important pour l'access<br>ulle lorsque l'utilisateur survole l'image avec sa souris.                                                                                                    | ibilité.       |
| Breve descriptio  Titre  Le titre apparaît  Copyright  minimum  crefation | sous forme d'infobull     | par les lecteurs d'écran et affichée lorsque l'image n'est pas chargée. Ceci est important pour l'access<br>ulle lorsque l'utilisateur survole l'image avec sa souris.                                                                                                    | ibilité.       |
| Titre Le titre apparait Copyright                                         | sous forme d'infobull<br> | par les lecteurs d'écran et affichée lorsque l'image n'est pas chargée. Ceci est important pour l'access<br>ulle lorsque l'utilisateur survole l'image avec sa souris.<br><b>RETIRER</b><br>TION ANNULER<br>Dez sur le bouton Création d'une orgo<br>enregistrer votre saisie. | anisat         |

Au clic, utilisez le champs **Organisation** (champs obligatoire) pour rechercher des organisations déjà créées. Ce champ a une fonction de saisie semi-automatique (c.-à-d. offrant des suggestions pendant que vous tapez via un système d'autocomplétion).). Cliquez sur le bouton **Ajout d'une organisation** pour enregistrer votre saisie.

| Ajouter un(e) organisation existant(e) |   |
|----------------------------------------|---|
| Organisation *                         |   |
| FDS org (8944)                         | C |
|                                        |   |
|                                        |   |

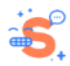

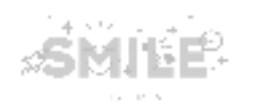

|    |                                       | Pour supprimer une organisation déjà ajoutée, cliquez sur le bouton <b>Retirer</b> présent dans la liste.                                                   |
|----|---------------------------------------|----------------------------------------------------------------------------------------------------|
|    |                                       | Faites vous partie d'une organisation ?*       Non @ Oui       Mon organisation       Tore     fat       Tore     fat       Publié                          |
| 9  | Termes et conditions<br>d'utilisation | Cliquez sur le lien pour lire les termes et les conditions d'utilisation.                                                                                   |
| 10 | Enregistrer                           | Cliquez pour enregistrer les modifications de votre profil.                                                                                                 |
| 11 | Annuler le profil                     | Cliquez pour supprimer votre profil. En cliquant, vous serez redirigé<br>vers la page de confirmation, où vous devrez confirmer ou annuler<br>votre action. |

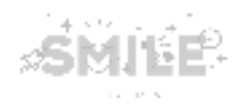

#### Comment se déconnecter

Après une connexion réussie, vous pourrez utiliser le tableau de bord.

- (1) Cliquez sur le bouton **Contribuer** pour afficher le tableau de bord.
- (2) Pour vous déconnecter, cliquez sur le bouton Se Déconnecter dans le tableau de bord.

| fé<br>Sc | ête <sub>de la</sub><br>Cience                   | 5 > 13 octobre   métropole<br>9 > 17 novembre   Corse, outre | -mer & international       | #FDS2020   |                     |            |
|----------|--------------------------------------------------|--------------------------------------------------------------|----------------------------|------------|---------------------|------------|
|          | Accueil<br>Mon tableau (<br>+ Ajouter un événeme | de bord<br>ent d'envergure + Ajouter un événement pon        | Ctue)  (2) comment choisir |            | 2<br>SE DÉCONNECTER | MON PROFIL |
| CONTI    | Chercher                                         | Type de projet                                               | Type d'animation           | Thématique | $\odot$             |            |
|          |                                                  | Statut<br>- Tout -                                           |                            |            |                     |            |
|          | APPLIQUER<br>Vous n'avez pas encore cre          | éé de projets.                                               |                            |            |                     |            |

Vous serez redirigé vers le formulaire de connexion, où vous devrez le remplir à nouveau si vous souhaitez vous reconnecter.

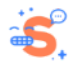

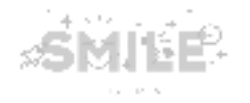

#### Changement de mot de passe

Allez sur https://contribuer.fetedelascience.fr/user/login, et suivez les étapes suivantes:

| Mot de p         | basse oublié                                                                                                    |      |
|------------------|----------------------------------------------------------------------------------------------------|------|
| Se connecter     | Créer un nouveau compte Mot de passe oublié                                                                                                    |      |
| Courriel *       |                                                                                                    |      |
| 2                |                                                                                                    |      |
| Vous allez recev | oir un courriel avec un lien. En cliquant sur ce lien, vous arriverez sur une nouvelle page qui vous permettra de choisir votre nouveau mot de pa | sse. |
| Une lois ce houv | eau mot de passe valide, vous serez connecte(e) a voire compte.                                                                                   |      |
| VALIDER          | 3                                                                                                    |      |
|                  |                                                                                                    |      |

- (1) Allez sur l'onglet Mot de passe oublié.
- (2) Renseignez votre email;
- (3) Cliquez sur le bouton Valider. S'en suit l'envoi d'un email automatique avec les instructions à suivre. Cliquez sur le lien dans l'email.

| > | Fête de la science<br>To:                                                                                   | <>→ … |
|---|----------------------------------------------------------------------------------------------------|-------|
|   |                                                                                                    |       |
|   | Une demande de réinitialisation du mot de passe de votre compte a été                                       |       |
|   | effectuée sur Fête de la science.                                                                           |       |
|   | Vous pouvez maintenant vous connecter en cliquant sur ce lien ou en le                                      |       |
|   | copiant et en le collant dans votre navigateur:                                                             |       |
|   | https://test.tandem.fetedelascience.fr/user/reset/49/1583842638/Kd0F_GT0QmFeVMeZGFv07iYNjxSmnayamFaBGhWGtRE |       |
|   | Ce lien ne peut être utilisé qu'une seule fois pour vous connecter et vous                                  |       |
|   | mènera à une page où vous pourrez définir votre mot de passe. Il expire                                     |       |
|   | après un jour mais sans action de votre part, aucune modifcation ne sera                                    |       |
|   | effectuée.                                                                                                  |       |
|   | Équipe Fête de la science                                                                                   |       |

(4) Après avoir utilisé le lien dans l'email, vous serez redirigé vers la page où vous devrez taper le nouveau mot de passe et le mot de passe de confirmation. Cliquez sur le bouton Enregistrer et vous connecter en tant que [nom d'utilisateur].

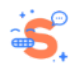

| f    | ête de la                    | 5 > 13 octobre   métropole                         |          |  |
|------|------------------------------|----------------------------------------------------|----------|--|
| S    | cience                       | 9 > 17 novembre   Corse, outre-mer & international | #FDS2020 |  |
|      | Accueil » Réinitialiser le m | iot de passe                                       |          |  |
|      | Choose a ne                  | ew password                                        |          |  |
| £    | Mot de passe *               |                                                    |          |  |
| IBUI |                              | 0                                                  |          |  |
| ITR  | 🛞 8 caractères 🛞             | un chiffre 🛞 une majuscule 🛞 minuscule majuscule   |          |  |
| CON  | 🛞 un caractère spé           | ciale (ex : !?*%)                                  |          |  |
|      | Confirmer le mot c           | le passe *                                         |          |  |
|      |                              | Ø                                                  |          |  |
|      | S Les mots de pas            | se correspondent                                   |          |  |
|      | SAVE AND LOG IN A            | AS                                                 |          |  |

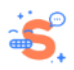

SMILE

## 2. Tableau de bord

2 M H & C?.

Après une connexion réussie, vous pourrez utiliser le tableau de bord en cliquant sur le bouton Contribuer.

| + Ajouter u                                                                | in événement d'envergure                                                                                                  | ) 2 Ajouter un événement pon                                                        | ctuel 🤇 🗿             | ) comment choisir            |                                                                        |                                                                                                    |                                                                                                   | ECTER                                    | MO |
|----------------------------------------------------------------------------|----------------------------------------------------------------------------------------------------|-------------------------------------------------------------------------------------|-----------------------|------------------------------|------------------------------------------------------------------------|----------------------------------------------------------------------------------------------------|---------------------------------------------------------------------------------------------------|------------------------------------------|----|
| 4 événement(s) Chercher                                                    | )                                                                                                    | Type de projet                                                                      | $\overline{\bigcirc}$ | Type d'animatio              | n Région                                                               |                                                                                                    | <u>6</u>                                                                                          |                                          |    |
|                                                                            |                                                                                                    | Thématique                                                                          |                       |                              | Statut                                                                 | $\overline{\bigcirc}$                                                                                                    |                                                                                                   |                                          |    |
|                                                                            |                                                                                                    |                                                                                     |                       |                              |                                                                        |                                                                                                    |                                                                                                   |                                          |    |
| APPLIQUER                                                                  |                                                                                                    |                                                                                     |                       |                              |                                                                        |                                                                                                    |                                                                                                   |                                          |    |
| APPLIQUER<br>Actions de g                                                  | groupe                                                                                                    |                                                                                     |                       |                              |                                                                        |                                                                                                    |                                                                                                   |                                          |    |
| APPLIQUER<br>Actions de g<br>Sélectio                                      | g <b>roupe</b><br>onnez l'action ⓒ                                                                                        | C                                                                                   |                       |                              |                                                                        |                                                                                                    |                                                                                                   |                                          |    |
| APPLIQUER<br>Actions de g<br>Sélectio<br>APPLIQUER                         | t<br>groupe<br>onnez l'action $\bigcirc$<br>x AUX ÉLÉMENTS SÉLECTION<br>Type de pro                                       | C<br>INÉS                                                                           | 7<br>Région           | Département Th               | ématique                                                               | Dernière modification                                                                                                    | / Auteur                                                                                          | Statut                                   | Le |
| APPLIQUER Actions de g Sélectio APPLIQUER Projet Événemer                  | t<br>groupe<br>ponnez l'action $\bigcirc$<br>t AUX ÉLÉMENTS SÉLECTION<br>Type de pro<br>nt ponctuel Game                  | et / Type d'animation <u>Titre</u><br><u>Test event 1</u>                           | Région                | Département Th<br>Sci        | ématique<br>ences de l'environnement                                   | Dernière modification N<br>lun, 02/03/2020 – 07:39                                                                                                    | <u>Auteur</u><br>Administrator                                                                    | Statut<br>Validé                         | Le |
| APPLIQUER Actions de g Sélectio APPLIQUER Projet Événemen Événemen         | groupe<br>ponnez l'action 🕑<br>AUX ÉLÉMENTS SÉLECTION<br>Type de pro<br>nt ponctuel Game<br>nt d'envergure Village des se | et / Type d'animation <u>Titre</u><br><u>Test event 1</u><br>siences <u>Event 1</u> | 7<br>Région           | Département Th<br>Sci        | ématique<br>ences de l'environnement                                   | Dernière modification           lun, 02/03/2020 – 07:39           lun, 02/03/2020 – 07:37                                                                | <ul> <li><u>Auteur</u></li> <li>Administrator</li> <li>Administrator</li> </ul>                   | Statut<br>Validé<br>Validé               | Le |
| APPLIQUER<br>Actions de g<br>Sélectic<br>APPLIQUER<br>Evénemen<br>Événemen | t groupe ponnez l'action                                                                                                  | et / Type d'animation <u>Titre</u><br>Test event 1<br>tiences <u>Event 1</u>        | Région<br>R           | Departement Th<br>Sci<br>Sci | ématique<br>ences de l'environnement<br>ences de la vie et de la santé | Dernière modification           lun, 02/03/2020 - 07:39         lun, 02/03/2020 - 07:37           un, 02/03/2020 - 07:37         ven, 28/02/2020 - 14:45 | <ul> <li><u>Auteur</u></li> <li>Administrator</li> <li>Administrator</li> <li>Saulnier</li> </ul> | Statut<br>Validé<br>Validé<br>En attente | Le |

Cette page permet d'effectuer les actions suivantes:

- (1) Ajouter un événement d'envergure;
- (2) Ajouter un événement ponctuel;
- (3) <u>Se déconnecter;</u>
- (4) Accéder à la page «Mon profil»;
- (5) Exporter la liste des événements créés au format CSV;
- (6) Utilisez des filtres de recherche pour rechercher les événements. Les événements peuvent être filtrés par titre, type de projet, type d'animation, thématique et statut. Cliquez sur le bouton Appliquer pour prendre en compte les filtres précédemment sélectionnés. Pour réinitialiser les paramètres de recherche, cliquez sur le bouton Réinitialiser.
- (7) La liste des événements permet d'obtenir les informations sur l'événement.
- (8) Pour modifier l'événement, cliquez sur le bouton Modifier dans la ligne de l'événement souhaité.
- (9) Pour effectuer une action sur plusieurs événements à la fois (par exemple: envoyer pour validation), utilisez la section Actions de groupe/Actions groupées et sélectionnez l'action via la liste présente dans le menu déroulant.

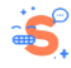

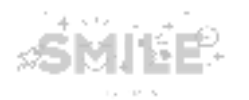

<u>Fonctionnement</u> : Sélectionnez les types de contenu dans la liste en cochant les cases (A). Ou utilisez la case à cocher «Tous» pour sélectionner tous les événements de la liste (B). Ensuite, sélectionnez l'opération nécessaire dans la liste ci-dessus et cliquez sur le bouton Appliquer les éléments sélectionnés (C).

# 3. Création d'un événement (envergure ou ponctuel)

Une fois connecté à votre espace, accédez au tableau de bord en cliquant sur le bouton **Contribuer**. Sur la page suivante, cliquez sur le bouton **Ajouter un événement d'envergure ou Ajouter un événement ponctuel**, selon le type d'événement que vous souhaitez créer.

|       | fête <sub>de la</sub><br>Science                | 5 > 13 octobre   métropole<br>9 > 17 novembre   Corse, outre-mer & international #FDS2020                                                                                                    |
|-------|-------------------------------------------------|----------------------------------------------------------------------------------------------------|
|       | Accueil                                         |                                                                                                    |
|       | Mon tableau o                                   | le bord                                                                                                    |
| IBUER | + Ajouter un événeme                            | Image: Int d'envergure     Image: Ajouter un événement ponctuel     Image: Original and the second second s |
| CONTR | Exportez la liste au format (<br>4 événement(s) |                                                                                                    |
| 4     | Chercher                                        | Type de projet Type d'animation Région                                                                                                    |
|       |                                                 | - Tout - 🤍 - Tout - 🚫                                                                                                    |

Si vous souhaitez connaître les différences entre un événement d'envergure et un événement ponctuel, vous pouvez cliquez sur le lien "Comment choisir" : Au roll over une infobulle apparaît.

Sur la page suivante, vous verrez la barre de progression, indiquant les étapes de la création de l'événement. L'etape bleue indique votre état d'avancement actuel.

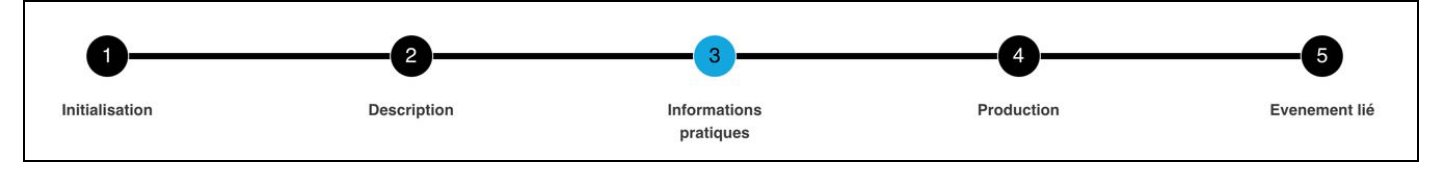

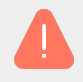

L'événement d'envergure comporte 4 étapes. L'événement ponctuel comporte 5 étapes.

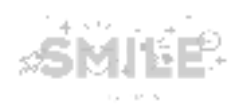

## Événement majeur

| ÉTAPES | CHAMPS                                                                                                    |
|--------|----------------------------------------------------------------------------------------------------|
|        | L'étape d'initialisation permet de créer un nouvel événement ou de renouveler un événement<br>déjà existant (événements de l'édition 2019)                                                                                                    |
|        | <ol> <li>Pour créer un nouvel événement, cliquez sur le bouton' Nouvel événement et cliquez sur<br/>le bouton Suivant pour continuer.</li> </ol>                                                                                                    |
|        | Initialisation                                                                                                    |
|        | Saisir un nouvel événement ou redonduire un événement passé <ul> <li>Nouvel événement</li> <li>Reconduction d 'un événement</li> </ul> SUIVANT                                                                                                    |
| 1      | <ul> <li>2. Pour sélectionner un événement déjà créé, cliquez sur le bouton Reconduction d'un événement</li> <li>a. Utilisez le champ de recherche avec la fonction de saisie semi-automatique et commencez à saisir le titre de l'événement.</li> <li>b. Une fois trouvé, cliquez sur le bouton Suivant.</li> </ul> |
|        | Initialisation<br>Saisir un nouvel événement ou redonduire un événement passé<br>Nouvel événement<br>Reconduction d 'un événement<br>Les élèves d'Imrane Adam fêtent la science. (2775)                                                                                                    |
|        | Dans les deux cas, après avoir cliqué sur le bouton <b>Suivant</b> , vous serez redirigé vers la 2e<br>étape, où vous devrez remplir les champs du nouvel événement.                                                                                                    |
| 2      | L'étape de description permet de remplir les champs avec les informations sur votre événement.                                                                                                    |
| 2      | (!) Si vous avez utilisé l'option "Reconduction d'un événement", certains champs seront déjà renseignés, mais vous pouvez les modifier si besoin.                                                                                                    |

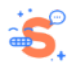

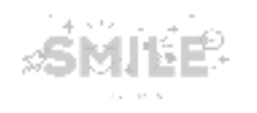

| Initialisation<br>Description<br>Titre * ③     | Description | Production | Eveneme           |
|------------------------------------------------|-------------|------------|-------------------|
| Description<br>Titre <sup>•</sup> <sup>®</sup> |             |            |                   |
| Titre * ⑦                                      |             |            |                   |
|                                                | 1           |            |                   |
| Subtitle                                       |             |            |                   |
| Subtitle                                       | 2           |            |                   |
|                                                |             |            |                   |
|                                                |             |            |                   |
|                                                |             |            | 150 caractères re |
| Image (2) Choose file No file chosen           |             |            |                   |
| Type of project                                |             |            |                   |
| - Choisir une valeur - 📎 4                     |             |            |                   |
| Body 5                                         |             |            |                   |
|                                                |             |            |                   |
|                                                |             |            |                   |
|                                                |             |            |                   |
| À propos des formats de texte                  |             |            |                   |
| Speakers                                       |             |            |                   |
| Aucun intervenant ajouté pour l'instant.       |             |            |                   |
| AJOUTER INTERVENANT                            |             |            |                   |

Après avoir renseigné l'ensemble des champs, cliquez sur le bouton **Suivant** et passez à la 3e étape.

Si vous souhaitez revenir à l'étape précédente, cliquez sur le bouton Précédent.

La page de création permet de gérer les champs suivants:

- 1. Le titre : Le champ est obligatoire et limité à 100 caractères maximum.
- 2. Le sous-titre: Le champ est facultatif et limité permet 150 caractères maximum.
- L'image : Ce champs permet d'ajouter une image pour illustrer l'événement. Cliquez sur le bouton Choisir un fichier, sélectionnez le fichier requis dans votre bibliothèque et cliquez sur Télécharger. Une fois téléchargé, vous pouvez remplir les champs supplémentaires:
  - Texte alternatif (brève description de l'image utilisée par les lecteurs d'écran et affichée lorsque l'image ne peut pas être chargée.)
  - Titre;
  - Droits d'auteur.
- 4. Le Type de projet : Ce champ est obligatoire. Une seule valeur peut être sélectionnée.

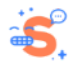

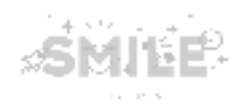

- 5. Le corps (éditeur wysiwyg) : Ce champ permet d'ajouter une description détaillée à votre événement.
- Intervenants: Ce champ permet d'ajouter des intervenants à l'événement. Cliquez sur le bouton Ajouter un intervenant. Vous pouvez ajouter intervenants si nécessaire. Renseignez les champs ci-dessous pour ajouter des informations sur l'intervenant:
  - Nom complet (le champ est obligatoire);
  - Une fonction;
  - Lien vers une page Web.

Si vous souhaitez finalement supprimer votre saisie,, cliquez sur le bouton **Supprimer** et sur **Confirmer la suppression** pour confirmer votre action.

|   | Speakers                                                                                           |                        |
|---|----------------------------------------------------------------------------------------------------|------------------------|
|   | Intervenant 1                                                                                      | CONFIRMER LE RETRAIT 👻 |
|   | Intervenant 2                                                                                      | RETIRER                |
|   | Full name *                                                                                        |                        |
|   |                                                                                                    |                        |
|   | Function                                                                                           |                        |
|   | Ex. Photographe                                                                                    |                        |
|   | Link to a web page Ex. lien vers une biographie C                                                  |                        |
|   | AJOUTER INTERVENANT                                                                                |                        |
| 3 | Cette étape permet d'ajouter des informations supplémentaires s participants, organisation, etc.). | ur l'événement         |

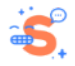

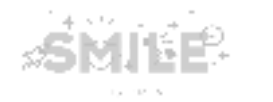

| Créer Événement d'en                                                | vergure                                         |            |               |
|---------------------------------------------------------------------|-------------------------------------------------|------------|---------------|
| 0                                                                   | 2                                               |            |               |
| Initialisation                                                      | Description                                     | Production | Evenement lie |
| Production                                                          |                                                 |            |               |
| Organisateur                                                        |                                                 |            |               |
| Etes vous organisateur de l'évér                                    | ement ?                                         |            |               |
| Select an organizer *                                               |                                                 |            |               |
|                                                                     | 0                                               |            |               |
| Partenaire ou autre participant ir                                  | npliqués dans l'événement 2                     |            |               |
| Partner or other participant<br>Aucun entité ajouté pour l'instant. | 0                                               |            |               |
| -                                                                   |                                                 |            |               |
| AJOUTER PARTENAIRE AJOUT                                            | ER AUTRE PARTICIPANT AJOUTER UNITÉ DE RECHERCHE |            |               |
|                                                                     |                                                 |            |               |
|                                                                     |                                                 |            |               |
| PRÉCÉDENT SUIVANT                                                   |                                                 |            |               |
|                                                                     |                                                 |            |               |

Après avoir renseigné l'ensemble des champs, cliquez sur le bouton **Suivant** et passez à la 4ème étape.

Si vous devez revenir à l'étape précédente, cliquez sur le bouton Précédent.

- 1. **Organisateur :** Ce champ permet d'indiquer si vous êtes organisateur ou non de l'événement en cours de création. Ce champ est obligatoire.
  - OUI
  - NON (Si vous n'êtes pas l'organisateur de l'événement, vous devez en attribuer un. Utilisez le champ Sélectionner un organisateur avec la fonction de saisie semi-automatique pour rechercher un organisateur.).

#### 2. Partenaire ou autre participant impliqué dans l'événement : Ce champpermet d'ajouter:

- Un Partenaire:
  - a. Nom du partenaire (le champ est obligatoire);
  - b. URL;
  - c. Logo (Cliquez sur le bouton Choisir un fichier, sélectionnez le fichier requis dans votre bibliothèque et cliquez sur Télécharger. Une fois téléchargé, vous pouvez ajouter un texte alternatif.)

Pour supprimer le partenaire, cliquez sur le bouton **Supprimer** et sur **Confirmer la suppression** pour confirmer votre action.

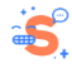

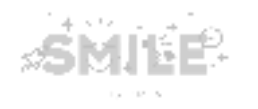

| Partenaire ou autre participant impliqués dans l'événement                                                                               |
|----------------------------------------------------------------------------------------------------|
| Partner or other participant                                                                                                    |
| Partenaire                                                                                                    |
| Partner name *                                                                                                    |
| a                                                                                                    |
| Url link                                                                                                    |
|                                                                                                    |
| Choose file No file chosen                                                                                                    |
|                                                                                                    |
| AJOUTER PARTENAIRE AJOUTER AUTRE PARTICIPANT AJOUTER UNITÉ DE RECHERCHE                                                                  |
| Un Autre participant:                                                                                                    |
| a. Nom du participant (le champ est obligatoire);                                                                                        |
| b. URL.                                                                                                    |
| Pour supprimer le participant, cliquez sur le bouton <b>Supprimer</b> et sur <b>Contirmer</b><br>uppression pour confirmer votre action. |
|                                                                                                    |
|                                                                                                    |
|                                                                                                    |
|                                                                                                    |
|                                                                                                    |
|                                                                                                    |
|                                                                                                    |
| Une Unité de recherche:                                                                                                    |
| Ce champ a une fonction de saisie semi-automatique et est obligatoire.                                                                   |
| Pour supprimer l'unité de recherche saisie, cliquez sur le bouton <b>Supprimer</b> , puis s                                              |
| onfirmer la suppression pour confirmer cette action.                                                                                     |
| Unité de recherche                                                                                                    |
| Libellé, Sigle *                                                                                                    |
| a                                                                                                    |
| AINITER PARTENAIRE AINITER AITER PARTICIPANT AINITÉ DE RECHERCHE                                                                         |
| AUGULE FARTENARE AUGULE ANTRE FARTENART AUGULE ONTE DE REGIERCHE                                                                         |

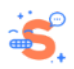

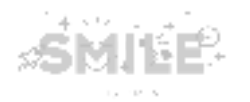

4

La dernière étape **Événement lié** permet d'ajouter des événements ponctuels à votre événement d'envergure en cours de création et d'enregistrer l'événement. Il s'agit de la dernière étape du processus de création d'un événement d'envergure.

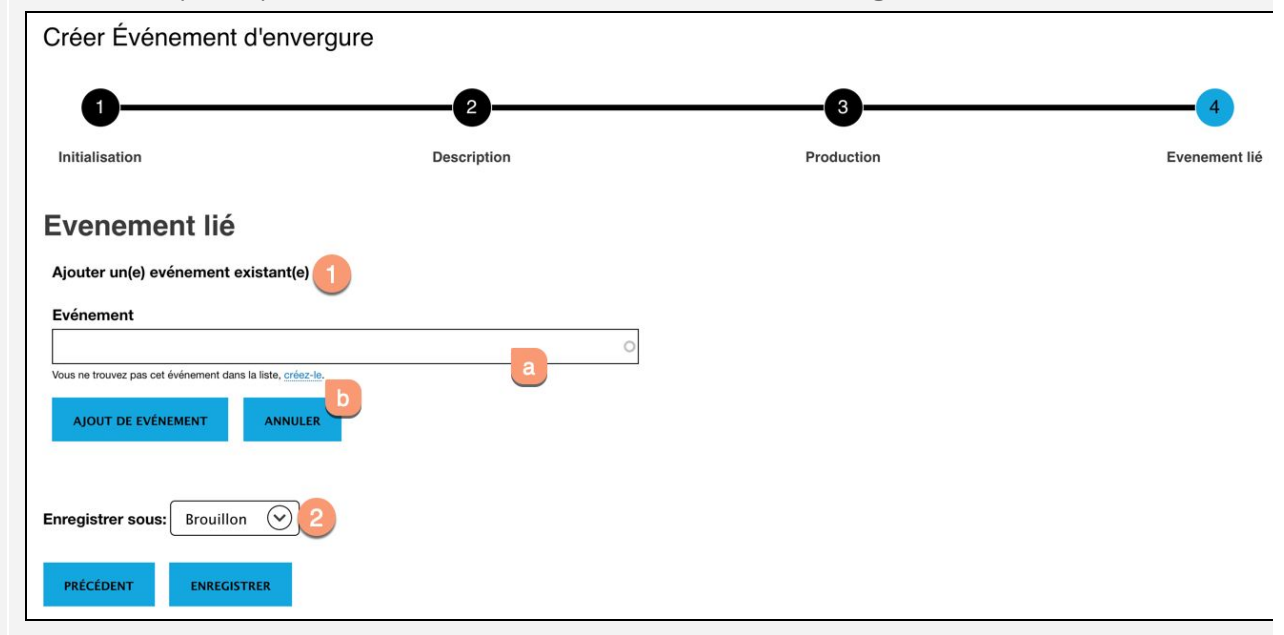

Sur cette page, vous pouvez:

- 1. Ajouter un événement existant: Ce bouton permet d'ajouter des événements ponctuels à associer
  - a. Utilisez le champs **Événement** pour rechercher un événement déjà existant. Ce champ a une fonction de saisie semi-automatique.
  - b. Si l'événement recherché est introuvable, cela signifie qu'il n'a pas encore été créé. Utilisez alors le lien "Créez-le" situé en dessous pour créer un nouvel événement. En cliquant, vous verrez un message vous suggérant de sauvegarder votre événement actuel avant de continuer.
- 2. Enregistrer sous: Ce champ permet de définir le statut de votre événement. Le statut 'Brouillon' est défini par défaut.

Cliquez sur le bouton **Enregistrer** pour enregistrer votre événement. Si vous devez revenir à l'étape précédente, cliquez sur le bouton **Précédent**. L'événement créé est alors disponible dans votre tableau de bord.

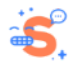

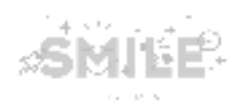

### Événement ponctuel

| ÉTAPE | CHAMPS                                                                                                    |
|-------|----------------------------------------------------------------------------------------------------|
|       | L'étape d'initialisation permet de créer un nouvel événement ou de renouveler un événement déjà existant.                                                                                                    |
|       | 1. Pour créer un nouvel événement, cliquez sur le bouton <b>Nouvel événement</b> et cliquez sur le bouton <b>Suivant</b> pour continuer.                                                                                                    |
|       | Initialisation<br>Saisir un nouvel événement ou redonduire un événement passé<br>Nouvel événement  Reconduction d 'un événement                                                                                                    |
| 1     | <ul> <li>2. Pour selectionner un evenement deja cree, cliquez sur le bouton Reconduction d'un événement</li> <li>a. Utilisez le champ de recherche avec la fonction de saisie semi-automatique et commencez à saisir le titre de l'événement.</li> <li>b. Une fois trouvé, cliquez sur le bouton Suivant.</li> </ul> |
|       | Initialisation<br>Saisir un nouvel événement ou redonduire un événement passé<br>Nouvel événement Reconduction d'un événement<br>Les élèves d'Imrane Adam fêtent la science. (2775)                                                                                                    |
|       | Dans les deux cas, après avoir cliqué sur le bouton <b>Suivant</b> , vous serez redirigé vers la 2e étape,<br>où vous devrez remplir les champs du nouvel événement.                                                                                                    |
| 2     | L'étape de description permet de remplir les champs avec les informations sur votre événement.<br>(1) Si vous avez utilisé l'option "Reconduction d'un événement", certains champs seront déjà                                                                                                    |

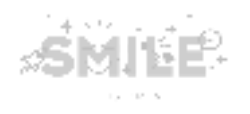

| 0                                                                             | 2                   |                           |            |                      |
|-------------------------------------------------------------------------------|---------------------|---------------------------|------------|----------------------|
| Initialisation                                                                | Description         | Informations<br>pratiques | Production | Eveneme              |
| Description                                                                   |                     |                           |            |                      |
| Titre * ⑦                                                                     |                     |                           |            |                      |
|                                                                               |                     |                           |            |                      |
| Subtitle                                                                      |                     | 2                         |            |                      |
|                                                                               |                     |                           |            |                      |
|                                                                               |                     |                           |            |                      |
|                                                                               |                     |                           |            |                      |
|                                                                               |                     |                           |            | 150 caractères resta |
| Image (?)                                                                     |                     |                           |            |                      |
| Choose file No file chosen                                                    | 3                   |                           |            |                      |
| Type of animation *                                                           |                     |                           |            |                      |
| - Choisir une valeur - 📀                                                      | 4                   |                           |            |                      |
| Capacity                                                                      |                     |                           |            |                      |
| Number of participants max.                                                   | 6                   |                           |            |                      |
|                                                                               |                     |                           |            |                      |
| Age groups                                                                    |                     |                           |            |                      |
| 0 6 - 11 ans                                                                  |                     |                           |            |                      |
| 🔘 11 - 15 ans                                                                 |                     |                           |            |                      |
| ○ 15 - 18 ans                                                                 |                     |                           |            |                      |
| 25 ans et +                                                                   |                     |                           |            |                      |
|                                                                               |                     |                           |            |                      |
| Body                                                                          | 7                   |                           |            |                      |
|                                                                               |                     |                           |            |                      |
|                                                                               |                     |                           |            |                      |
|                                                                               |                     |                           |            |                      |
|                                                                               |                     |                           |            |                      |
| à monos des formats de texte                                                  |                     |                           |            |                      |
| Cooster                                                                       |                     |                           |            |                      |
| Aucun intervenant ajouté pour l'instant.                                      | 8                   |                           |            |                      |
|                                                                               |                     |                           |            |                      |
| AJOUTER INTERVENANT                                                           |                     |                           |            |                      |
| Thematic *                                                                    |                     |                           |            |                      |
| Sciences de l'environnement<br>Agronomie, écologie, développement durable     | 9                   |                           |            |                      |
| O Sciences de l'ingénieur                                                     | 10777850<br>17      |                           |            |                      |
| Sciences de la Terre et de l'ur                                               | nivers, de l'espace |                           |            |                      |
| <ul> <li>Sciences de la vie et de la sar</li> <li>Sciences exactes</li> </ul> | nte                 |                           |            |                      |
| Matha, physique, chimie                                                       | 2                   |                           |            |                      |
| O 2-1                                                                         | 5                   |                           |            |                      |
| <ul> <li>Sciences humaines et sociale</li> <li>Sciences numériques</li> </ul> | 5                   |                           |            |                      |

Après avoir renseigné l'ensemble des champs, cliquez sur le bouton **Suivant** et passez à la 3e étape.

Si vous devez revenir à l'étape précédente, cliquez sur le bouton **Précédent**.

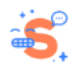

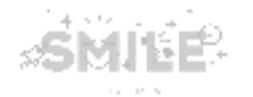

Cette page permet de renseigner les champs suivants:

- 1. Le titre: Ce champ est obligatoire et limité à 100 caractères maximum.
- 2. Le sous-titre: Ce champ est facultatif et limité à 150 caractères maximum.
- L'image: Ce champ permet d'ajouter une image pour illustrer votre événement.. Cliquez sur le bouton Choisir un fichier, sélectionnez le fichier requis dans votre bibliothèque et cliquez sur Télécharger. Une fois téléchargé, vous pouvez renseigner les champs supplémentaires:
  - a. Texte alternatif (brève description de l'image utilisée par les lecteurs d'écran et affichée lorsque l'image ne peut pas être chargée.)
  - b. Titre;
  - c. Droits d'auteur.
- 4. Le Type d'animation: Ce champ est obligatoire et vous permet de choisir un type d'animation en utilisant le menu déroulant prévu à cet effet.
- 5. La Capacité : Ce champ permet de définir le nombre maximum de participants.
- 6. Les tranches d'âge : Ce champ permet de sélectionner les tranches d'âges autorisées pour assister à cet événement. Plusieurs valeurs peuvent être sélectionnées.
- 7. Le corps (éditeur wysiwyg) : Ce champ permet d'ajouter une description détaillée sur votre événement..
- 8. Intervenant : Ce champ permet d'ajouter des intervenants à l'événement. Cliquez sur le bouton Ajouter un intervenant . Vous pouvez ajouter plusieurs intervenants. Renseignez ensuite les champs ci-dessous pour compléter les informations sur l'intervenant:
  - a. Nom complet (le champ est obligatoire);
  - b. Une fonction;
  - c. Lien vers une page Web.

Si vous souhaitez finalement annuler votre saisie, cliquez sur le bouton **Supprimer** et sur **Confirmer la suppression** pour confirmer votre action.

| Speakers                     |                        |
|------------------------------|------------------------|
| Intervenant 1                | CONFIRMER LE RETRAIT * |
| Intervenant 2                | RETIRER                |
| Full name *                  |                        |
| a                            |                        |
| Function                     |                        |
| Ex. Photographe              |                        |
| Link to a web page           |                        |
| Ex. lien vers une biographie |                        |
| AJOUTER INTERVENANT          |                        |

9. Les thématiques : Ce champ permet de définir la ou les thématiques de l'événement. Ce champ est obligatoire.

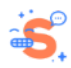

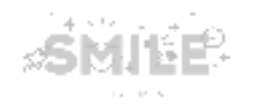

3

| Créer Événement p                                               | onctuel                          |                           |            |           |
|-----------------------------------------------------------------|----------------------------------|---------------------------|------------|-----------|
| 0                                                               |                                  | 3                         |            | 6         |
| Initialisation                                                  | Description                      | Informations<br>pratiques | Production | Evenement |
| Informations pr                                                 | atiques 👩                        |                           |            |           |
| Place *                                                         |                                  |                           |            |           |
| AJOUTER NOUVEAU(ELLE) LIER                                      | J AJOUTER UN(E) LIEU EXISTANT(E) |                           |            |           |
| Dates et heures                                                 |                                  |                           |            |           |
| Periods                                                         | 2                                |                           |            |           |
| , addin ponodo djodio podi rinistani                            |                                  |                           |            |           |
| AJOUTER DATE UNIQUE                                             | AJOUTER DATES MULTIPLES          |                           |            |           |
| Contacts et réservation                                         | 3                                |                           |            |           |
| Url link                                                        |                                  |                           |            |           |
|                                                                 |                                  | a                         |            |           |
| Telephone                                                       |                                  |                           |            |           |
|                                                                 |                                  | <b>b</b>                  |            |           |
| Email                                                           |                                  |                           |            |           |
|                                                                 |                                  | C                         |            |           |
| Accessibilite                                                   |                                  |                           |            |           |
| Accessibility type                                              |                                  |                           |            |           |
| <ul> <li>Reduced mobility</li> <li>Visually impaired</li> </ul> |                                  |                           |            |           |
| O The deaf and hard of hea                                      | ring                             |                           |            |           |
| <ul> <li>Handicap mental</li> </ul>                             |                                  |                           |            |           |
| Details on the type of equip                                    | ment or adaptation 5             |                           |            |           |
|                                                                 | •                                |                           |            |           |
|                                                                 |                                  |                           |            |           |
|                                                                 |                                  |                           |            |           |
|                                                                 |                                  |                           |            |           |
| PRÉCÉDENT SUIVANT                                               |                                  |                           |            |           |

Cette étape permet d'ajouter des informations supplémentaires sur l'événement (ex: lieu,

Après avoir renseigné l'ensemble des champs, cliquez sur le bouton Suivant et passez à la 4ème étape.

Si vous devez revenir à l'étape précédente, cliquez sur le bouton Précédent.

Cette page permet de gérer:

- 1. Le Lieu: Ce champs permet d'ajouter un nouveau lieu pour l'événement ou d'en sélectionner un déjà existant. Ce champ est obligatoire.
  - Ajouter un nouveau lieu:

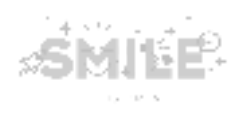

| In  | formations pratiques                                                                                                   |
|-----|----------------------------------------------------------------------------------------------------|
| N   | ame of a place *                                                                                                    |
|     |                                                                                                    |
| P   | ace located                                                                                                    |
| 0   | ) in France O Abroad                                                                                                   |
|     |                                                                                                    |
| C   | ommune                                                                                                    |
| L   |                                                                                                    |
| A   | ddress *                                                                                                    |
|     | Ex : 4 Rue de Presbourg, 75116, Paris                                                                                  |
| Ple | ase use commas to separate street, postal code and the city. Ex : 4 Rue de Presbourg, 75116, Paris                     |
| Tr  | ansport                                                                                                    |
| a   | PLACER SUR UNE CARTE                                                                                                   |
| Lo  | ngitude:                                                                                                    |
|     |                                                                                                    |
| 0   |                                                                                                    |
|     |                                                                                                    |
|     | CRÉATION DE LIEU ANNULER                                                                                               |
|     |                                                                                                    |
| C   | <b>. Nom du lieu :</b> Ce champ permet d'ajouter un nom au lieu. Ce champ                                              |
| ٢   | obligatoire.                                                                                                    |
| Ĺ   | l'étranger.                                                                                                    |
| C   | La Commune : Ce champ permet de définir une commune, si un lieu                                                        |
|     | en France. Ce champ a une fonction de saisie semi-automatiqu                                                           |
| c   | <ul> <li>Le Pays: Ce champ permet de définir un pays, si le lieu est à l'étrange</li> </ul>                            |
|     | champ a une fonction de saisie semi-automatique. (!) Affiché uniquen si À <i>l'étranger</i> est sélectionné ci-dessus. |

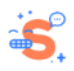

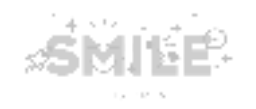

- e. L'adresse : Ce champ permet d'ajouter une adresse. Ce champ a une fonction de saisie semi-automatique. Si l'adresse n'est pas trouvée par le système, vous devez alors placer **manuellement** l'épingle sur la carte.
- f. Le Transport : Ce champ permet d'ajouter des informations texte sur les moyens de transports disponibles pour se rendre à votre événement.
- **g. Placer sur la Carte :** Ce bouton permet de définir une épingle sur la carte pour y renseigner une adresse. Une fois l'épingle placée, les champs Latitude et Longitude seront remplis automatiquement.

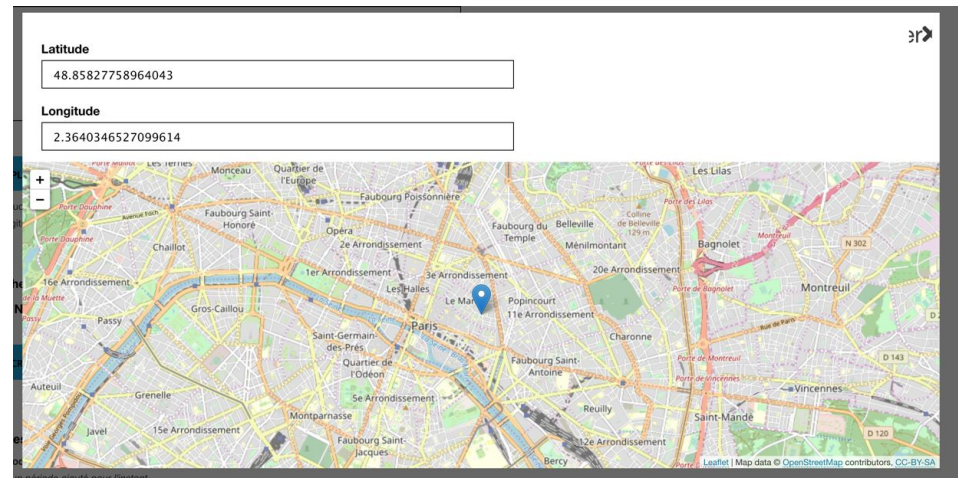

h. L'endroit est-il accessible aux personnes à mobilité réduite? : Ce champ permet d'indiquer si ce lieu est accessible.

Cliquez sur le bouton **Créer le lieu** pour ajouter le lieu que vous venez de créer.

Ajouter un lieu existant:

- a. Lieu : Ce champ permet de sélectionner un lieu existant dans la liste avec la fonction de saisie semi-automatique. Ce champ est obligatoire. Cliquez sur le bouton Ajouter un lieu dès lors que le lieu a été trouvé.
- 2. Dates et heures : Ce champ permet d'ajouter une date unique ou plusieurs dates (période).
  - Ajouter une date unique:

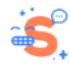

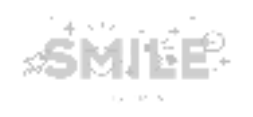

| Dates et heures *   |                                                                      |
|---------------------|----------------------------------------------------------------------|
| Periods             |                                                                      |
| Période 2           | RETIRER                                                              |
| Date *              |                                                                      |
| dd.mm.yyyy          |                                                                      |
| Horaires            |                                                                      |
| Heures 1            | RETIRER                                                              |
| Temps *             |                                                                      |
| Date de début       |                                                                      |
| Date de fin         |                                                                      |
| : C                 |                                                                      |
| Créneau horaire rés | ervé au scolaire *                                                   |
| Oui O Non           | d                                                                    |
| Réservation *       |                                                                      |
| ◯ Free entry ◯ Ma   | ndatory O Recommended                                                |
| AJOUTER HEURES      |                                                                      |
|                     |                                                                      |
| AJOUTER DATE UNIQUE | AJOUTER DATES MULTIPLES                                              |
|                     | <b>Date :</b> Ce, champ permet de définir la date de l'événement Voi |
| u.                  | tapor la date au format LLMMAAAA ou utilizer le calend               |
|                     | sélectionner une date                                                |
| I-                  |                                                                      |
| D.                  | Hordires : Heure de deput : Ce champ permet de definir l'heure       |
|                     | de revenement.                                                       |
| C.                  | Horaires : Heure ae Tin : Ce champ permet de definir l'heure         |
|                     | l'événement.                                                         |

- d. Créneau horaire réservé au scolaire : Ce champ permet d'indiquer si l'événement a lieu pendant les créneaux horaires scolaires. Ce champ est obligatoire.
- e. Réservation : Ce champ permet de définir le type de réservation nécessaire pour cet événement.
- Dates multiples:

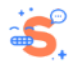

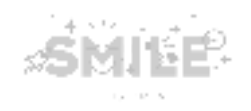

| Dates et heures '            |                         |       |     |       |        |    |         |    |         |    |   |
|------------------------------|-------------------------|-------|-----|-------|--------|----|---------|----|---------|----|---|
| Periods                      |                         |       |     |       |        |    |         |    |         |    |   |
| Période 4                    |                         |       |     |       |        |    |         |    | RETIRER |    |   |
| Dates *                      |                         |       |     |       |        |    |         |    |         |    |   |
| Date de début *              |                         |       |     |       |        |    |         |    |         |    |   |
| Date de debut                |                         |       |     |       |        |    |         |    |         |    |   |
| dd.mm.yyyy                   | a                       |       |     |       |        |    |         |    |         |    |   |
| Date de fin *                |                         |       |     |       |        |    |         |    |         |    |   |
| dd.mm.yyyy                   | b                       |       |     |       |        |    |         |    |         |    |   |
| Jours et horaires            |                         |       |     |       |        |    |         |    |         |    |   |
| Jours et heures 1            |                         |       |     |       |        |    |         |    | RETIRER |    |   |
| Journées                     |                         |       |     |       |        |    |         |    |         |    |   |
| O Monday                     |                         |       |     |       |        |    |         |    |         |    |   |
| <ul> <li>Tuesday</li> </ul>  | _                       |       |     |       |        |    |         |    |         |    |   |
| O Wednesday                  | С                       |       |     |       |        |    |         |    |         |    |   |
| <ul> <li>Thursday</li> </ul> |                         |       |     |       |        |    |         |    |         |    |   |
| Friday                       |                         |       |     |       |        |    |         |    |         |    |   |
| <ul> <li>Saturday</li> </ul> |                         |       |     |       |        |    |         |    |         |    |   |
| O Sunday                     |                         |       |     |       |        |    |         |    |         |    |   |
| Temps *                      |                         |       |     |       |        |    |         |    |         |    |   |
| Date de début                |                         |       |     |       |        |    |         |    |         |    |   |
| : d                          |                         |       |     |       |        |    |         |    |         |    |   |
| Date de fin                  |                         |       |     |       |        |    |         |    |         |    |   |
| :                            |                         |       |     |       |        |    |         |    |         |    |   |
| e                            |                         |       |     |       |        |    |         |    |         |    |   |
| Créneau horaire              | réservé au scolaire *   |       |     |       |        |    |         |    |         |    |   |
| Oui O Non                    |                         |       |     |       |        |    |         |    |         |    |   |
|                              |                         |       |     |       |        |    |         |    |         |    |   |
| Réservation *                |                         |       |     |       |        |    |         |    |         |    |   |
| ○ Free entry ○               | Mandatory () Recommen   | dec 9 |     |       |        |    |         |    |         |    |   |
|                              |                         |       |     |       |        |    |         |    |         |    |   |
| AJOUTER JOURS                | THEURES                 |       |     |       |        |    |         |    |         |    |   |
|                              |                         |       |     |       |        |    |         |    |         |    |   |
|                              |                         | _     |     |       |        |    |         |    |         |    |   |
| AJOUTER DATE UNIQU           | E AJOUTER DATES MULTIPL | ES    |     |       |        |    |         |    |         |    |   |
|                              |                         |       |     |       |        |    |         |    |         |    |   |
| a.                           | Date de d               | ébut: | Ced | champ | permet | de | définir | la | date    | de | d |

- a. Date de début: Ce champ permet de définir la date de début de l'événement. Vous pouvez taper la date au format JJ.MM.AAAA ou utiliser le calendrier pour sélectionner une date.
- b. Date de fin : Ce champ permet de définir la date de fin de l'événement. Vous pouvez taper la date au format JJ.MM.AAAA ou utiliser le calendrier pour sélectionner une date.
- c. Le Jour : Ce champ permet de régler les jours de la semaine.
- d. Temps : Heure de début : Ce champ permet de définir l'heure de début de l'événement.
- e. Temps : Heure de fin : Ce champ permet de régler l'heure de fin de l'événement.
- f. Créneau Horaire réservé au scolaire : Ce champ permet d'indiquer si l'événement a lieu pendant les créneaux horaires scolaires. Ce champ est obligatoire.
- g. Réservation : Ce champ permet de définir le type de réservation nécessaire pour cet événement.
- 3. Contacts et réservation
  - a. URL;
  - b. Téléphone;
  - c. Email.

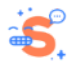

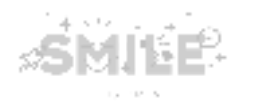

- 4. Accessibilité : Ce champ permet de définir le type d'accessibilité disponible pour l'événement. Plusieurs valeurs peuvent être sélectionnées.
- 5. Les détails sur le type d'équipement : Ce champ permet d'ajouter un texte court sur le type d'équipement disponible dans cet événement.

Cette quatrième étape permet d'ajouter des informations de production sur l'événement.

| 1               |                    |                    |
|-----------------|--------------------|--------------------|
|                 |                    |                    |
|                 |                    |                    |
| 0               |                    |                    |
| 5               |                    |                    |
|                 |                    |                    |
| dans revenement |                    |                    |
|                 |                    |                    |
|                 |                    |                    |
|                 |                    |                    |
|                 | dans l'événement 2 | dans l'événement 2 |

Après avoir renseigné l'ensemble des champs, cliquez sur le bouton **Suivant** et passez à la 5ème étape.

- 1. Organisateur : Ce champ permet d'indiquer si vous êtes organisateur ou non. Ce champ est obligatoire.
  - OUI
  - NON (Si vous n'êtes pas l'organisateur de l'événement, vous devez en attribuer un. Utilisez le champs Sélectionner un organisateur avec la fonction de saisie semi-automatique pour rechercher un organisateur.).
- 2. Partenaire ou autre participant impliqués dans l'événement : Ce champ permet d'ajouter:
  - Un Partenaire :
    - a. nom du partenaire (le champ est obligatoire);
    - b. URL;
    - c. Logo (Cliquez sur le bouton Choisir un fichier, sélectionnez le fichier requis dans votre bibliothèque et cliquez sur Télécharger. Une fois téléchargé, vous pouvez ajouter le texte alternatif.).

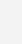

4

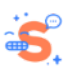

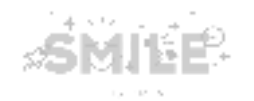

Pour supprimer le partenaire, cliquez sur le bouton **Supprimer** puis sur **Confirmer la suppression** pour confirmer votre action.

| Partenaire ou autre part | icipant impliqués dans l'événer | nent                       |  |         |
|--------------------------|---------------------------------|----------------------------|--|---------|
| Partner or other part    | icipant                         |                            |  |         |
| Partenaire               |                                 |                            |  | RETIRER |
| Partner name *           |                                 | a                          |  |         |
| Url link                 |                                 | b                          |  |         |
| Logo⑦                    | en C                            |                            |  |         |
| AJOUTER PARTENAIRE       | AJOUTER AUTRE PARTICIPANT       | AJOUTER UNITÉ DE RECHERCHE |  |         |

• Un Autre participant:

- a. nom du participant (le champ est obligatoire);
- b. URL.

Pour supprimer le participant, cliquez sur le bouton **Supprimer** et sur **Confirmer la suppression** pour confirmer votre action.

#### • Une Unité de recherche:

**a.** Libellé, Sigle : Ce champ permet de rechercher une unité de recherche. Ce champ a une fonction de saisie semi-automatique et est obligatoire.

Pour supprimer l'unité de recherche saisie, cliquez sur le bouton **Supprimer** puis sur **Confirmer la suppression** pour confirmer votre action.

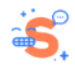

|   | Unité de recherche Libelló, Sigle*                                                                                                    |
|---|----------------------------------------------------------------------------------------------------|
|   | AJOUTER PARTENAIRE AJOUTER AUTRE PARTICIPANT AJOUTER UNITÉ DE RECHERCHE                                                                                                    |
|   | Cette dernière étape <b>événement lié</b> permet d'ajouter un événement d'envergure. Il s'agit de la dernière étape du processus de création d'événement.                                                                                                    |
|   | 1 2 3 4 5<br>Initialisation Description Informations pratiques Production Evenement lié                                                                                                    |
| 5 | Evénement llé Cet événement fait-il partie d'un événement d'envergure (village des sciences, parcours scientifique, salon ou festival) ?  © Oui  Non Si oui, veuillez sélectionner l'événement d'envergure Uus ne trouvez pas cet événement dans la liste, créezer Description Brouillon Courter Courter Court |
|   | <ul> <li>Cette page permet de gérer:</li> <li>1. Cet événement fait-il partie de l'événement d'envergure? Le champ permet d'indiquer si cet événement est lié à un autre événement majeur.</li> <li>OUI:</li> </ul>                                                                                                    |
|   | a. Utilisez le champ "Si oui, veuillez sélectionner l'événement d'envergure"<br>pour rechercher l'événement d'envergure à associer. Ce champ a une<br>fonction de saisie semi-automatique.                                                                                                    |
|   | b. Si l'événement n'est pas trouvé, cela signifie que ce dernier n'a pas été<br>créé. Il faut alors cliquer sur le lien "Créez-le" le lien sous le champ pour<br>créer un nouvel événement d'envergure. En cliquant, un message<br>suggérant de sauvegarder votre événement actuel apparaît avant de que<br>vous ne validiez votre action.                                                                                                    |

SMILE

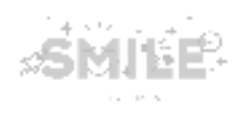

|                                                           | 0 |
|-----------------------------------------------------------|---|
| ous ne trouvez pas cet événement dans la liste, créez-le. |   |
|                                                           |   |
| o you want to save your information beforehand? OUL NON   |   |
|                                                           |   |
| nregistrer sous: Brouillon                                |   |
|                                                           |   |
|                                                           |   |
| PRECEDENT ENREGISTRER                                     |   |

- Si vous sélectionnez «OUI», l'événement en cours sera enregistré. Vous serez redirigé vers la 1ère étape du formulaire. De plus, vous recevrez un email vous informant de la création de l'événement précédent.
- Si vous sélectionnez «NON», votre événement actuel ne sera pas enregistré.

#### • NON

2. Le champ **Enregistrer sous** permet de définir le statut de votre événement. Le statut 'Brouillon' est défini par défaut.

Cliquez sur le bouton Enregistrer pour enregistrer votre événement.

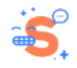